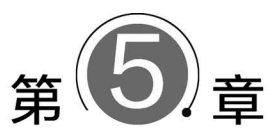

# 数值数据智能分析技术

### 【实验目的】

- (1) 掌握 NumPy 库的基本功能。
- (2) 掌握一维数组和二维数组的创建。
- (3) 掌握数据的输入、编辑和修改操作。
- (4) 掌握外部数据的导入导出操作。
- (5) 掌握数据的引用、公式和函数的使用方法。
- (6) 掌握数据的排序、筛选与分类汇总操作。
- (7) 初步利用 NumPy 和 Pandas 进行数据存储与预处理。
- (8) 掌握数据可视化的使用方法,利用数据图表对数据进行分析。

### 【实验环境】

- (1) Python 3.13.1 及更高版本。
- (2) NumPy 库安装包。
- (3) Pandas 库安装包。
- (4) Matplotlib 库安装包。

### 【实验内容】

- (1) 了解 NumPy 库的基本功能。
- (2) 掌握一维数组和二维数组的创建。
- (3) 掌握 NumPy 库对数组的操作与运算。
- (4) 在 Pandas 中导入导出外部数据。
- (5) Pandas 库的基本操作。
- (6) 使用排序、筛选和分类汇总。
- (7) 了解 Matplotlib 库的基本功能。
- (8) 掌握 Matplotlib 库的使用方法。
- (9)利用数据图表对数据进行分析。

实验 5.1 NumPy 库的基础操作

### 【实验要求】

(1) 安装第三方 NumPy 库。

- (2) 掌握 NumPy 库的基本功能。
- (3) 掌握一维数组和二维数组的创建。
- (4) 掌握 NumPy 库对数组的操作与运算。

#### 【实验步骤】

(1) 创建 0~9 的一维数字数组。

导入 NumPy 库,设置别名为 np。创建从 0~9 的一维数组,代码如下:

```
>>> import numpy as np
>>> arr = np.arange(10)
>>> print(arr)
[0 1 2 3 4 5 6 7 8 9]
```

(2)显示 NumPy 的版本号。

```
>>> print(np. __version__)
1.18.5
```

(3) 创建一个元素全为 True 的 3×3 数组。 创建一个布尔类型的数组,代码如下:

```
>>> import numpy as np
arr = np.full([3, 3], True, dtype = np.bool)
print(arr)
[[ True True True]
[ True True True]
[ True True True]]
```

(4) 从数组 arr 中提取所有奇数。从一维数组中提取满足指定条件的元素,有两种实现方法。方法一:利用索引值访问数据元素。

```
import numpy as np
arr = np.arange(10)
x = arr[arr % 2 == 1]
print(x)
```

方法二:利用下标值访问数据元素。

```
import numpy as np
arr = np.arange(10)
```

x = arr[arr % 2 == 1]
print(x)

输出结果如下:

[13579]

(5) 将数组 arr 中的偶数元素替换为 0。 将数组 arr 中的偶数元素替换为 0,代码如下:

```
import numpy as np
arr = np.arange(10)
index = np.where(arr % 2 == 0)
arr[index] = 0
print(arr)
```

输出结果如下:

[0103050709]

(6) 将数组 arr 中的所有偶数元素替换为 0, 而不改变数组 arr。 在不影响原始数组的情况下替换满足条件的元素项, 代码如下:

```
import numpy as np
arr = np.arange(10)
x = np.where(arr % 2 == 0, 0, arr)
print(x)
print(arr)
```

输出结果如下:

```
[0 1 0 3 0 5 0 7 0 9]
[0 1 2 3 4 5 6 7 8 9]
```

(7)将数组 arr 转换为 2 行的二维数组。将一维数组转换成二维数组,有两种实现方法。方法一:利用从左向右的索引值访问数据元素。

```
>>> import numpy as np
>>> arr = np.arange(10)
>>> x = np.reshape(arr, newshape=[2, 5])
>>> print(x)
[[0 1 2 3 4]
[5 6 7 8 9]]
```

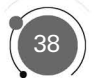

## 人工智能与数据处理基础实验实训教程(第2版)

方法二:利用从右向左的索引值访问数据元素。

```
>>> import numpy as np
>>> arr = np.arange(10)
>>> x = np.reshape(arr, newshape=[2, -1])
>>> print(x)
[[0 1 2 3 4]
[5 6 7 8 9]]
```

(8) 反转二维数组 arr 的行。

```
>>> import numpy as np
>>> arr = np.arange(9).reshape(3, 3)
>>> print(arr)
[[0 1 2]
[3 4 5]
[6 7 8]]
>>> x = arr[:, ::-1]
>>> print(x)
[[2 1 0]
[5 4 3]
[8 7 6]]
```

(9) 创建一个 5×3 的二维数组,其中包含 5~10 的随机数。

```
>>> import numpy as np
>>> x = np.random.randint(5, 10, [5, 3])
>>> print(x)
[[5 8 8]
[5 6 8]
[8 8 7]
[6 7 9]
[6 5 8]]
>>> x = np.random.uniform(5, 10, [5, 3])
>>> print(x)
[[6.73675226 8.50271284 9.66526032]
[9.42365472 7.56513263 7.86171898]
[9.31718935 5.71579324 9.92067933]
[8.90907128 8.05704153 6.0189007 ]
[8.70753644 7.75056151 5.71714203]]
```

(10) 只打印或显示 NumPy 数组 rand\_arr 的小数点后 3 位数。

```
>>> import numpy as np
>>> rand_arr = np.random.random([5, 3])
>>> print(rand_arr)
[[0.33033427 0.05538836 0.05947305]
```

```
[0.36199439 0.48844555 0.26309599]
[0.05361816 0.71539075 0.60645637]
[0.95000384 0.31424729 0.41032467]
[0.36082793 0.50101268 0.6306832 ]]
>>> np.set_printoptions(precision = 3)
>>> print(rand_arr)
[[0.33 0.055 0.059]
[0.362 0.488 0.263]
[0.054 0.715 0.606]
[0.95 0.314 0.41 ]
[0.361 0.501 0.631]]
```

## 实验 5.2 Pandas 库的基础操作

### 【实验要求】

- (1) 掌握 Pandas 库的基本功能。
- (2) 掌握数据的导入与导出。
- (3) 掌握数据的统计与分组。
- (4) 掌握数据筛选和过滤功能。

### 【实验步骤】

(1) 导入 Pandas 库。

导入 Pandas 库,设置别名为 pd,代码如下:

>>> import pandas as pd

(2) 显示 Pandas 的版本号。

```
>>> print(pd.__version__)
3.13.1
```

(3) 导入 staff. xlsx 文件。

```
>>> import pandas as pd
>>> df = pd.read_excel(r'D:\导入导出文件\staff.xlsx', usecols = ['gonghao', 'name', 'position',
'salary'])
#读取工号,姓名,职务,工资字段,使用默认索引
                                       #输出前5行数据
>>> print(df[:10])
  gonghao name sex birthday
                               position salary
0
  102 张蓝 女 1978-03-20
                                总经理
                                        8000
1
   301
       李建设 男 1980-10-15
                                  经理
                                         5650
2 402 赵也声 男 1977-08-30
                                  经理
                                      4200
        章曼雅 女 1985-01-12
3
   404
                                         5650
                                  经理
         杨明 男 1973-11-11
4
   704
                                 保管员
                                         2100
```

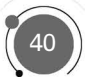

### 人工智能与数据处理基础实验实训教程(第2版)

(4) 用 describe()函数实现统计汇总。

>>> df.describe()

运行结果如图 5.1 所示。

| salary      | gonghao     |       |
|-------------|-------------|-------|
| 10.000000   | 10.000000   | count |
| 3834.000000 | 772.700000  | mean  |
| 2094.432832 | 437.624408  | std   |
| 1860.000000 | 102.000000  | min   |
| 1995.000000 | 402.500000  | 25%   |
| 3530.000000 | 902.500000  | 50%   |
| 5287.500000 | 1177.250000 | 75%   |
| 8000.000000 | 1205.000000 | max   |

图 5.1 describe()函数运行结果

#按性别分组 #输出女员工的工资

(5) 按照性别分组,查询女员工的工资。

| >>> grouped = df.groupby('sex')    |         |      |     |          |       |  |
|------------------------------------|---------|------|-----|----------|-------|--|
| >>> print (grouped.get_group('女')) |         |      |     |          |       |  |
|                                    | gonghao | name | sex | position | salar |  |
| 0                                  | 102     | 张蓝   | 女   | 总经理      | 8000  |  |
| 3                                  | 404     | 章曼雅  | 女   | 经理       | 5650  |  |
| 6                                  | 1103    | 张其   | 女   | 业务员      | 1860  |  |
| 8                                  | 1203    | 任德芳  | 女   | 业务员      | 1960  |  |
| 9                                  | 1205    | 刘东珏  | 女   | 业务员      | 1860  |  |

(6) 查询男女各组的平均工资。

```
>>> grouped = df.groupby('sex')
>>> print(grouped['salary'].agg(np.mean))
sex
女 3866
男 3802
Name: salary, dtype: int64
```

执行上面的代码,可知女员工的平均工资为 3866 元,男员工的平均工资为 3802 元。 (7) 对数据源 staff. csv 中的数据,按照工资的降序进行排序并显示工资最高的 3 位员工。

```
>>> sorted_df = df. sort_values(by = 'staff')
>>> sorted_df.head(3)
gonghao name sex position salary
0 102 张蓝 女 总经理 8000
1 301 李建设 男 经理 5650
3 404 章曼雅 女 经理 5650
```

♯按列的值排序 ♯显示工资最高前3名 (8) 筛选工资低于 3000 元的员工。

| >>> df_salary = df [(df.salary < 3000)] |         |         |    |          |        |  |
|-----------------------------------------|---------|---------|----|----------|--------|--|
| >>> print(df_salary)                    |         |         |    |          |        |  |
|                                         | gonghao | name se | ∋x | position | salary |  |
| 4                                       | 704     | 杨明      | 男  | 保管员      | 2100   |  |
| 6                                       | 1103    | 张其      | 女  | 业务员      | 1860   |  |
| 7                                       | 1202    | 石破天     | 男  | 业务员      | 2860   |  |
| 8                                       | 1203    | 任德芳     | 女  | 业务员      | 1960   |  |
| 9                                       | 1205    | 刘东珏     | 女  | 业务员      | 1860   |  |
|                                         |         |         |    |          |        |  |

(9) 计算男员工的最高工资和最低工资。

```
>>> df_max = df[(df.sex == '男')].salary.max() # 计算男员工的最高工资
>>> print(df_max)
5650
>>> df_min = df[(df.sex == '男')].salary.min() # 计算男员工的最低工资
>>> print(df_min)
2100
```

(10) 筛选 name、sex、position 三列数据。

```
>>> df filter = df.filter(items = ['name', 'sex', 'position'])
                                        #筛选需要的列
>>> print(df filter)
  name sex
             position
0 张蓝 女
             总经理
1 李建设 男
             经理
2 赵也声 男
              经理
3 章曼雅 女
             经理
4 杨明 男
            保管员
5 王宜淳 男
             经理
           业务员
业务员
6 张其 女
7 石破天 男
8 任德芳 女
            业务员
9 刘东珏 女
            业务员
```

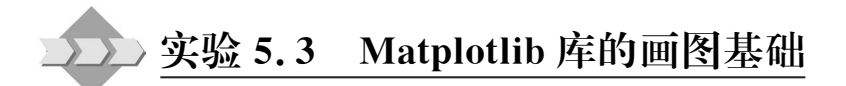

### 【实验要求】

- (1) 掌握 Matplotlib 库的画图基本功能。
- (2) 掌握折线图的绘制方法。
- (3) 掌握散点图的绘制方法。
- (4) 掌握柱形图的绘制方法。
- (5) 掌握饼图的绘制方法。

### 【实验步骤】

(1) 使用 pip 安装 Matplotlib。

pip install matplotlib

(2) 导入模块并起别名为 plt。

import matplotlib .pyplot as plt

(3)简单绘图。 简单绘图命令格式如下:

plt.plot(x, y)
plt.show()

♯绘制 y = f(x) 的图像 ♯显示图像

下面绘制 10 个随机数构成的折线图,代码如下:

| import numPy as np                      |       |  |  |  |
|-----------------------------------------|-------|--|--|--|
| import pandas as pd                     |       |  |  |  |
| import matplotlib .pyplot as plt        |       |  |  |  |
| plt.show()                              | #图表窗口 |  |  |  |
| <pre>plt.plot(np.random.rand(10))</pre> | #基础绘图 |  |  |  |

输出结果如图 5.2 所示。

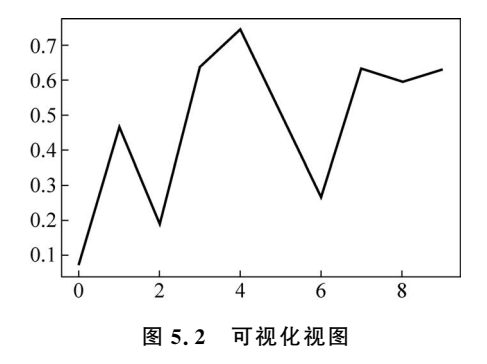

(4) 在 Matplotlib 中使用中文。

```
#在 Matplotlib 中使用中文
from pylab import mpl
mpl.rcParams['font.sans-serif'] = ['FangSong'] #指定默认字体为仿宋体
mpl.rcParams['axes.unicode_minus'] = False #解决保存图像是负号'-'显示为方块的问题
```

(5) 绘制一个简单折线图。

折线图是以折线的上升或下降来表示统计数量的增减变化的统计图。 特点:能够显示数据的变化趋势,反映事物的变化情况。 绘制折线图需要调用 plot()函数,格式如下:

plt.plot(x, y)

下面实现由一个随机数构成的简单折线图,代码如下:

```
#简单折线图
import matplotlib .pyplot as plt
import pandas as pd
import numPy as np
# plt.rcParams['font.sans - serif'] = ['SimHei']
                                                    #用来正常显示中文标签
# plt.rcParams['axes.unicode minus'] = False
                                                    #用来正常显示负号
df = pd.DataFrame(np.random.rand(10,2),columns = ['A','B'])
                                                    #创建图表窗口,设置窗口大小
fig = df.plot(figsize = (8,4))
plt.title('Title')
                                                    #图名
                                                    #x轴标签
plt.xlabel('x 轴')
plt.ylabel('y 轴')
                                                    #v轴标签
plt.legend(loc = 'upper right')
                                                    #显示图例,loc 表示位置
plt.show()
```

这样一个简单的绘图就出来了,这里面有两条折线图,位于一块画布上,输出结果如图 5.3 所示。

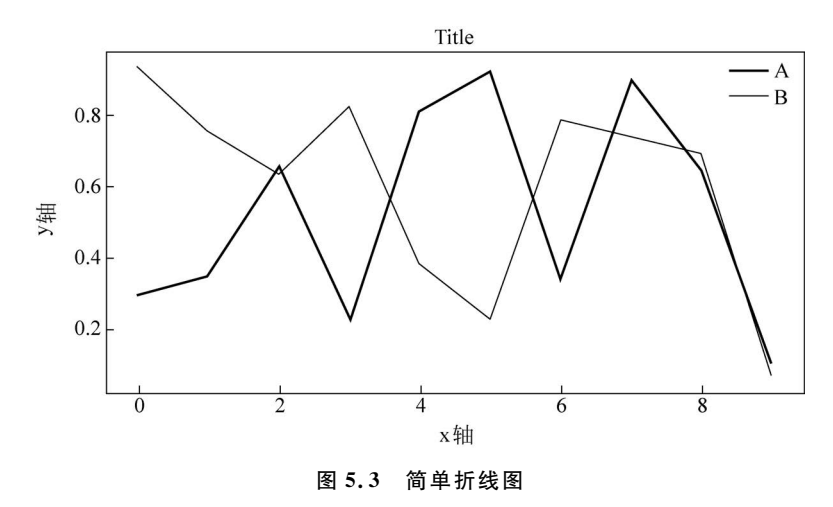

(6) 绘制散点图。

散点图主要是表示 x 和 y 之间的关系。采用两组数据构成多个坐标点,考查坐标点的 分布,判断两变量之间是否存在某种关联或总结坐标点的分布模式。

特点:判断变量之间是否存在数量关联趋势,展示离群点(分布规律)。 绘制散点图需要调用 scatter()函数,格式如下:

plt.scatter(x, y)

使用 NumPy. random 模块中的 randn()函数生成两组数据,使用 scatter()函数绘制散 点图,代码如下:

```
#绘制简单的散点图
x = np.random.randn(1000)
y = np.random.randn(1000)
plt.scatter(x,y)
```

43

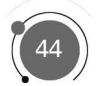

```
plt.title('scatter')
plt.show()
```

输出结果如图 5.4 所示。

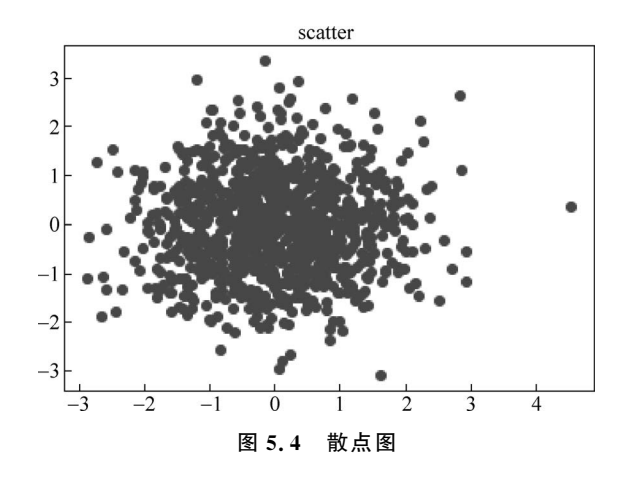

(7) 绘制简单的柱形图。

柱形图是将排列在工作表的列或行中的数据绘制到柱状图中。 特点:绘制离散的数据,能够一眼看出各个数据的大小,比较数据之间的差别。 绘制折线图需要调用 plot()函数,格式如下:

```
plt.bar(x, width, align = 'center', ** kwargs)
```

实现绘制一个简单柱形图的代码如下:

```
#简单柱形图
import matplotlib.pyplot as plt
data = [5, 20, 15, 25, 10]
plt.bar(range(len(data)), data)
plt.show()
```

输出结果如图 5.5 所示。

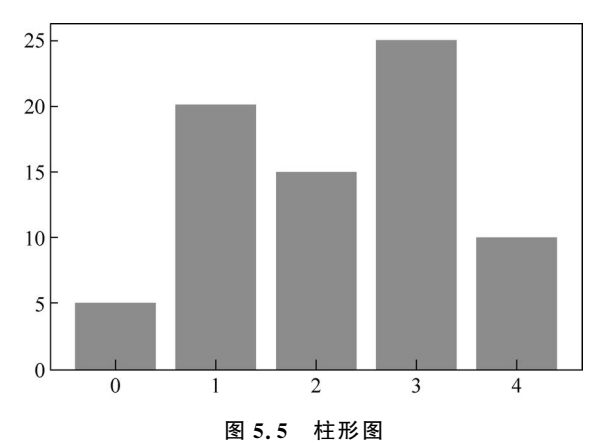

(8)统计各部门员工人数,绘制柱形图。 首先,导入"部门员工.csv"文件,显示部门员工表。

import pandas as pd
data = pd.read\_csv(r'D:\导入导出文件\部门员工.csv')
data.head()

输出如图 5.6 所示的部门员工数据表。

|   | Unnamed: 0 | gonghao | name | sex | birthday   | department | position | salary |
|---|------------|---------|------|-----|------------|------------|----------|--------|
| 0 | 0          | 102     | 张蓝   | 女   | 1978-03-20 | 总经理室       | 总经理      | 8000   |
| 1 | 1          | 301     | 李建设  | 男   | 1980-10-15 | 人事部        | 经理       | 5650   |
| 2 | 2          | 402     | 赵也声  | 男   | 1977-08-30 | 财务部        | 经理       | 4200   |
| 3 | 3          | 404     | 章曼雅  | 女   | 1985-01-12 | 财务部        | 经理       | 5650   |
| 4 | 4          | 704     | 杨明   | 男   | 1973-11-11 | 书库         | 保管员      | 2100   |

图 5.6 部门员工数据表

然后,计算每个部门的人数,这里需要用到循环语句实现在每个柱上显示标签。柱形图 参数如下所示。

- get\_x():表示每个柱形的 x 轴位置。
- i.get\_width():表示每个柱形的宽度。
- i.get\_height():表示每个柱形的高度。 绘制柱形图的代码如下:

```
#绘制柱形图
import matplotlib.pyplot as plt
plt.rcParams['font.sans - serif'] = ['SimHei'] #用来正常显示中文标签
dep = data['department'].value_counts()
print(dep)
b = plt.bar(dep.index,dep.values) #柱状图
plt.yticks(range(6)) #设置 y 轴显示 1~5 的数
for i in b: #循环每个柱上显示人数的标签
plt.text(i.get x() + i.get width() / 2, i.get height() + 0.1, str(i.get height()))
```

输出结果如图 5.7 所示。 (9) 绘制饼图。

接(8)中的实例,绘制饼图,格式如下:

plt.pie()

参数如下所示。

- startangle:设置饼图的起始角度。
- explode: 每块的顶点距离圆心的长度。
- autopct:设置比例值,小数位数保留几位。
- labeldistance:设置标签到圆心的距离。

```
绘制饼图的代码如下:
```

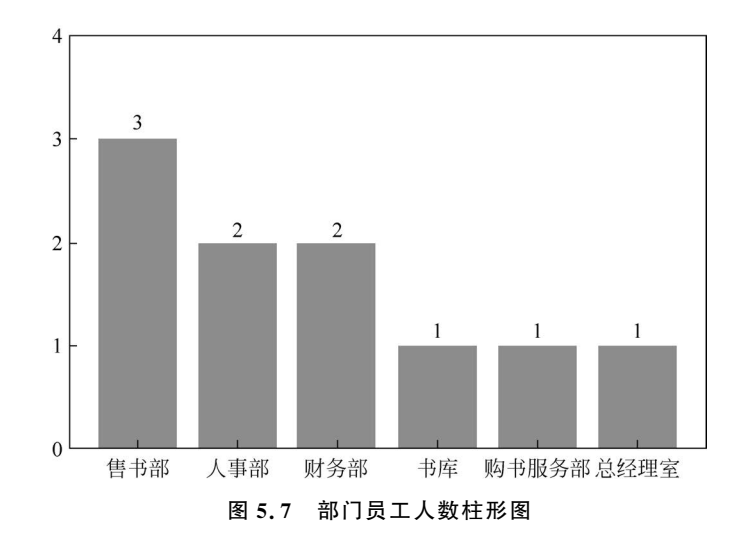

输出结果如下:

```
([<Matplotlib.patches.Wedge at 0x20c92d546d0>,
 < Matplotlib .patches.Wedge at 0x20c92d54b80 >,
 < Matplotlib .patches.Wedge at 0x20c92d63250 >,
 < Matplotlib .patches.Wedge at 0x20c92d63880 >,
 < Matplotlib .patches.Wedge at 0x20c92d63f10 >,
 < Matplotlib .patches.Wedge at 0x20c92d6e5e0 >],
[Text(0.6465637441936395, 0.8899187180267095, '售书部'),
Text(-0.8899187482945419, 0.6465637025335369, '人事部'),
Text(-0.8899186272232008,-0.6465638691739386,'财务部'),
Text(1.2873679044788556e-07, -1.09999999999999925, '书库'),
Text(0.646563890003987, -0.8899186120892812, '购书服务部'),
Text(1.0461622140716127, -0.3399185517867209, '总经理室')],
[Text(0.3526711331965306, 0.48541020983275057, '30.00%'),
Text(-0.4854102263424773, 0.3526711104728383, '20.00%'),
Text(-0.48541016030356404, -0.3526712013676028, '20.00%'),
Text(7.022006751702848e - 08, - 0.599999999999999999, '10.00 % '),
Text(0.3526712127294474, -0.48541015204869875, '10.00%'),
Text(0.5706339349481523, -0.18541011915639322, '10.00%')])
```

绘制的部门员工人数比例饼图如图 5.8 所示。

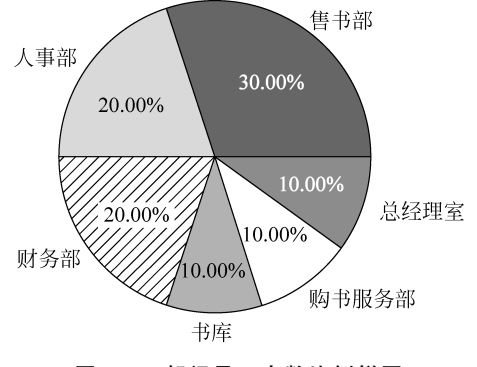

图 5.8 部门员工人数比例饼图

46